#### **UAT Access Guide**

**Mainframe Migration** 

#### CONTENTS

| 1. | Introduction | .3 |
|----|--------------|----|
| 2. | Setup        | .3 |

#### 1. INTRODUCTION

This guide will assist users with the connectivity setup to the UAT test environment of the IBM Mainframe. Please ensure you follow this guide exactly otherwise the new Mainframe Icon that is created, does not retain its IP address.

#### 2. SETUP

Current connection to BCX Mainframe:

196.26.120.27

| (A) Passport.zws - Rocket PASSPORT                       | – o ×                                  |
|----------------------------------------------------------|----------------------------------------|
| File Edit View Communication Options Transfer Macro Help |                                        |
| D 😂 🖬 🖂 X 🕰 🔁 🦻 🧐 🐼 🖆 🖓 🖓 🁬 🔍 🕨                          |                                        |
|                                                          |                                        |
| FHOREO                                                   |                                        |
| EMSPOO                                                   |                                        |
|                                                          |                                        |
| ******                                                   | ***** Date : 08/24/20                  |
| ******                                                   | ***** Time : 08:56:44                  |
| ******                                                   | ********* Terminal: VJSEJI5D           |
| *** ***                                                  | *×                                     |
| ******                                                   | Customer Support                       |
| *****                                                    | (011) 520-7777                         |
| ******                                                   | ******** After Hours Support           |
| *** *** ***                                              | ******** (011) 520-7900                |
| *** ********                                             | ******* **                             |
| *** ******                                               |                                        |
| *** ******                                               | ******** Enter Logon information:      |
| *** *****                                                | ********* User ==>                     |
| *** ******                                               | ******* Password ==>                   |
| *** ***                                                  | New ==>                                |
| *** *** ***                                              | Application ==>                        |
| *** *** ***                                              | Group ==>                              |
| *** **********                                           | ************************************** |
| ************                                             | ******* Secondary data=>               |
| ****** *****                                             | * * * * * * *                          |
|                                                          |                                        |
|                                                          |                                        |
| Te                                                       | R 15 C 68 VJSEJL5D                     |
|                                                          |                                        |
|                                                          |                                        |

Click on the communication tab on top of the Passport application

| C (A) Passport.zws - Rocket PASSPORT                     | _           | o × |
|----------------------------------------------------------|-------------|-----|
| File Edit View Communication Options Transfer Macro Help |             |     |
| 1 2 2 3 4 1 1 2 5 4 1 0                                  |             |     |
| Disconnect                                               |             |     |
| Diagnostics                                              |             |     |
| Connection Log                                           |             |     |
|                                                          |             |     |
|                                                          |             |     |
| ********* ******* ********************                   |             |     |
| ********* ******** *******************                   |             |     |
| ********* ****************************                   |             |     |
| *** *** **                                               |             |     |
| ******** *** *** Customer Support                        |             |     |
| ******** *** (011) 520-7777                              |             |     |
| ******** *** **** After Hours Support                    |             |     |
| *** *** *******************************                  |             |     |
| *** ***********************************                  |             |     |
| *** ******                                               |             |     |
| *** ******* **************** Enter Logon information:    |             |     |
| *** **********************************                   |             |     |
| *** ************************** Password ==>              |             |     |
| *** *** New ==>                                          |             |     |
| *** *** Application ==>                                  |             |     |
| *** *** *** Group ==>                                    |             |     |
| *** *** ******************************                   |             |     |
| ************ *************************                   |             |     |
| *****                                                    |             |     |
|                                                          |             |     |
|                                                          |             |     |
| Te R 15 C 68 VJSEJL5D                                    |             |     |
|                                                          |             |     |
|                                                          |             |     |
|                                                          | AP NUM 15,6 | 158 |

#### Then Disconnect

| (A) Passport.zws - Rocket PASSPORT                       |                                                                                                    | - a ×                           |
|----------------------------------------------------------|----------------------------------------------------------------------------------------------------|---------------------------------|
| File Edit View Communication Options Transfer Macro Help |                                                                                                    |                                 |
| ] 😂 🖌 (영) 🕺 (영) (영) (영) (영) (영) (영) (영) (영) (영) (영)      | b and a second second se |                                 |
|                                                          |                                                                                                    |                                 |
| EMSPOO                                                   |                                                                                                    |                                 |
|                                                          |                                                                                                    |                                 |
|                                                          |                                                                                                    |                                 |
| *****                                                    | ******                                                                                                    | **** Date : 08/24/20            |
| ****                                                     | ********                                                                                                    | **** Time : 08:56:44            |
| ****                                                     | ******                                                                                                    | **** Terminal: VJSEJL5D         |
|                                                          | *** ***                                                                                                    | x x                             |
| ****                                                     | *** ***                                                                                                    | Customer Support                |
| ****                                                     | * * *                                                                                                    | (011) 520-7777                  |
| ****                                                     | ж ж ж                                                                                                    | fter Hours Support              |
| жжж                                                      | * * * ZQ10027                                                                                                    | (011) 520-7900                  |
| жжж                                                      | * * * * * * * * * · · · Are you sure you want to disconne                                                                                                    | ct from this session?           |
| жж                                                       | *****                                                                                                    |                                 |
| ***                                                      | жжжж: Yes M                                                                                                    | Help r Logon information:       |
| ***                                                      | *** ********                                                                                                    | caaa User ==>                   |
| ***                                                      | *** ********                                                                                                    | <pre>**** Password ==&gt;</pre> |
| * * *                                                    | * * *                                                                                                    | New ==>                         |
| ***                                                      | *** ***                                                                                                    | Application ==>                 |
| *** ***                                                  | *** ***                                                                                                    | Group ==>                       |
| *** ***                                                  | ******                                                                                                    | <pre>**** Location ==&gt;</pre> |
| ******                                                   | ******                                                                                                    | **** Secondary data=>           |
| *****                                                    | *******                                                                                                    | * * *                           |
|                                                          |                                                                                                    |                                 |
|                                                          |                                                                                                    |                                 |
|                                                          |                                                                                                    | R IS C 68 VJSEJLSD              |
|                                                          |                                                                                                    |                                 |
| Connected to 196.26.120.27:23                            |                                                                                                    | CAP NUM 15, 68 VJSEJISD         |

Click yes

Blank screen (black) will appear as per below:

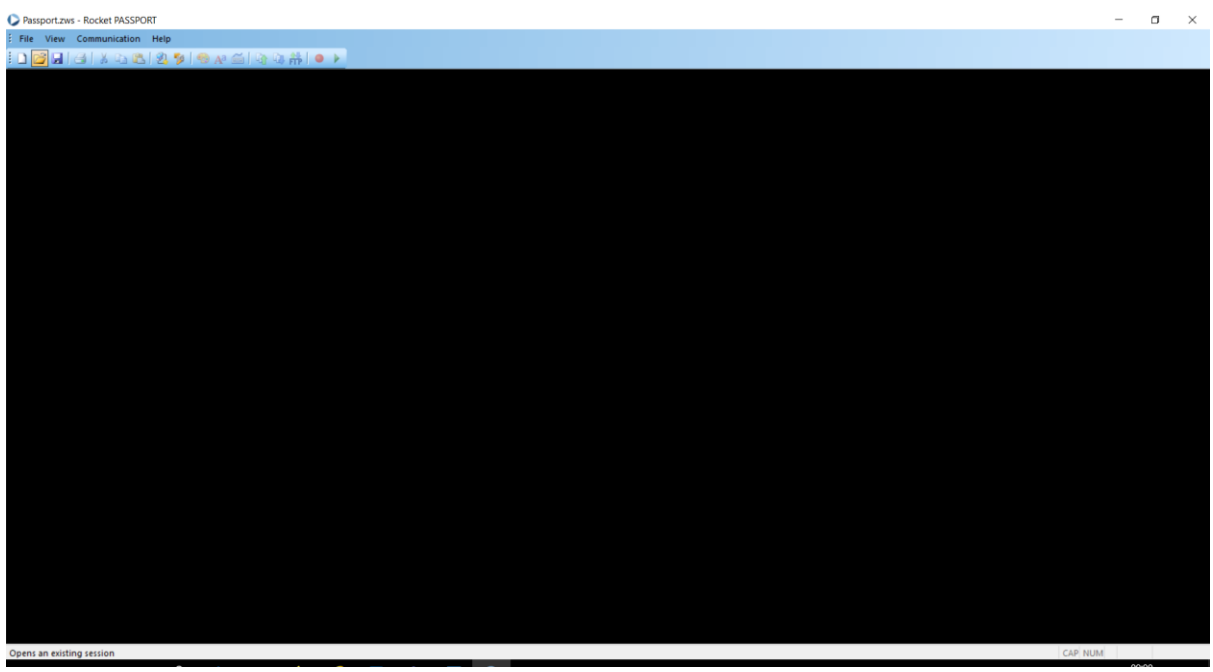

Then click on Communication tab again and then click Setup as per below:

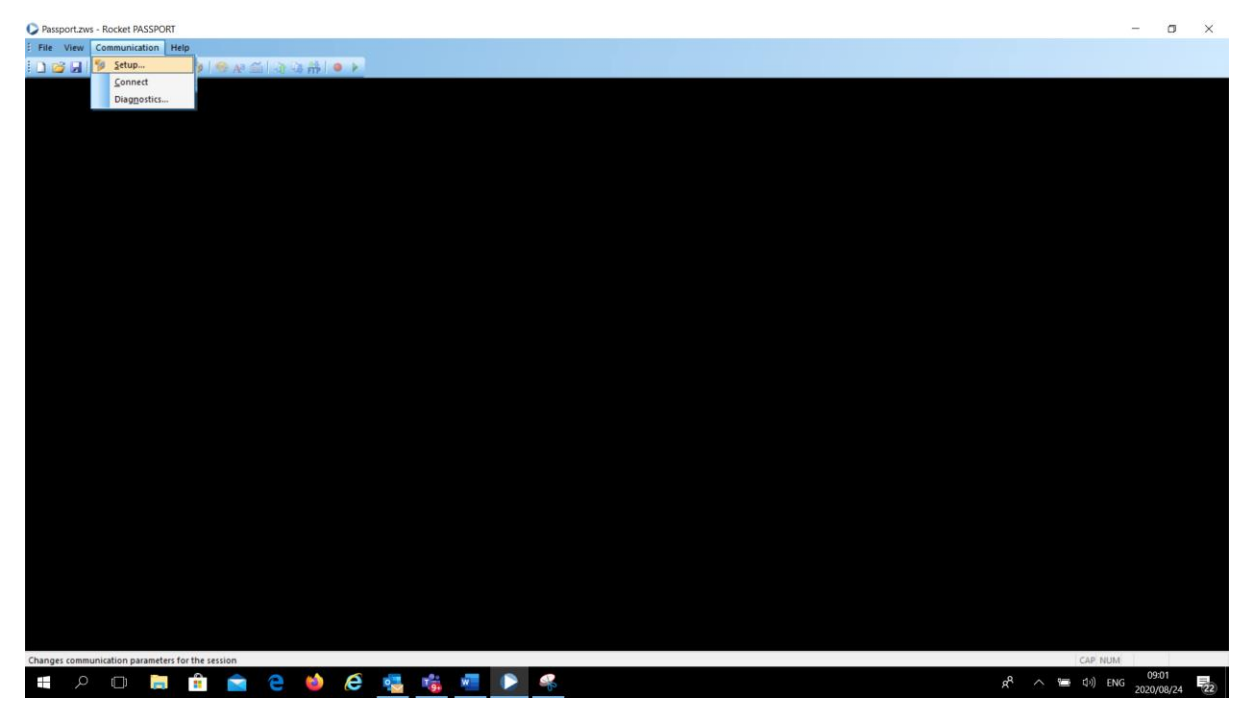

Once you have clicked on Set-up, the following screen will appear:

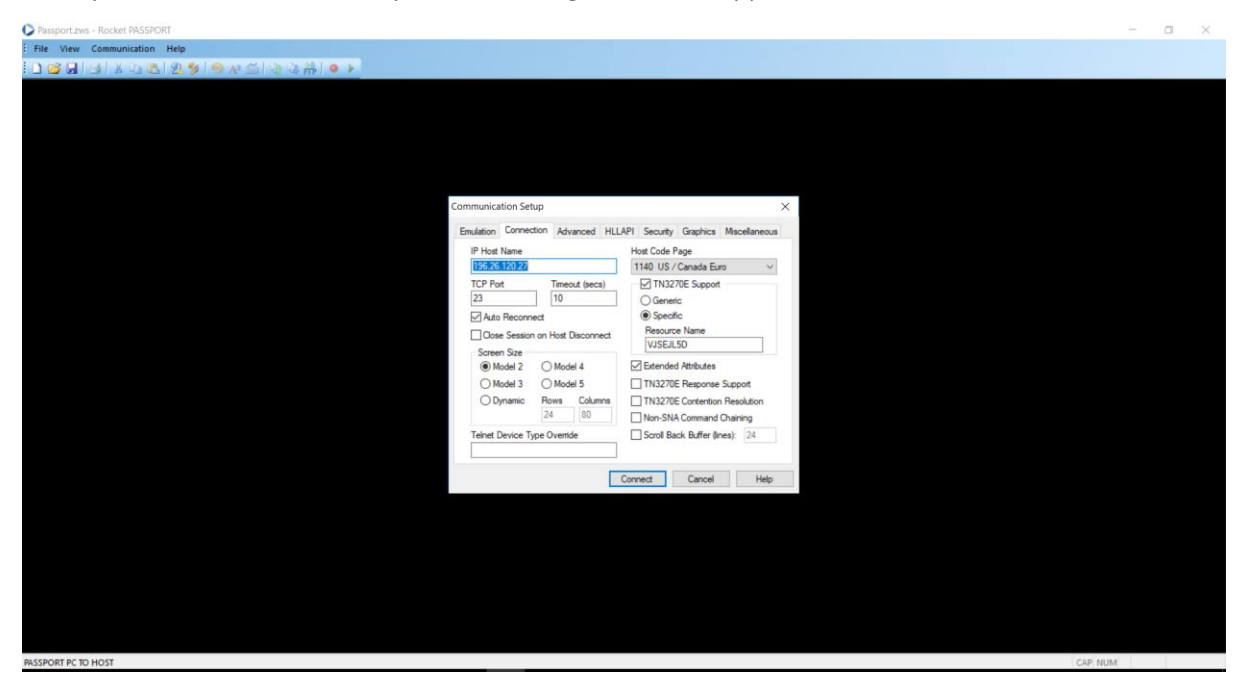

In the IP Host Name, type the following IP Address: 196.216.152.162 and make sure that your LU is specified in the Resource Name (middle right of the setup screen) as per below:

| Descended DACEDORT                                                   |   | 6 | ~ |
|----------------------------------------------------------------------|---|---|---|
| V Passport - Nocket PASSPORT                                         |   | 0 | ^ |
|                                                                      |   |   |   |
|                                                                      |   |   |   |
|                                                                      |   |   |   |
|                                                                      |   |   |   |
| Communication Educa                                                  |   |   |   |
| Communication setup                                                  |   |   |   |
| Emulation Connection Advanced HLLAPI Security Graphics Miscellaneous |   |   |   |
| IP Date Home Host Code Page                                          |   |   |   |
| 1140 US / Canada Euro                                                |   |   |   |
| 23 20 (General                                                       |   |   |   |
| Auto Reconnect                                                       |   |   |   |
| Case Session on Host Disconnect                                      |   |   |   |
| Screen Size                                                          |   |   |   |
| Model 2 Model 4 GEtended Attributes                                  |   |   |   |
| Model 3 Model 5 TX3270E Response Support                             |   |   |   |
| O Bynamic Rovie Columna U 1132/JE Contention Resolution              |   |   |   |
| Telest Device Type Overside   Scroll Back Buffer flags               |   |   |   |
|                                                                      |   |   |   |
|                                                                      |   |   |   |
| Connex Cance Hep                                                     |   |   |   |
|                                                                      |   |   |   |
|                                                                      |   |   |   |
|                                                                      |   |   |   |
|                                                                      |   |   |   |
|                                                                      |   |   |   |
| PASSPORT PC TO HOST CAP NUL                                          | 4 |   |   |

Note: Please ensure that the IP address is 196.216.152.162 in all instances where the screen shots in this guide use 172.21.180.21 as the 172..... IP address is for Internal JSE use.

Once you are satisfied that the IP address is 196.216.152.162 and your Lu is reflected in the Resource Name, click on Connect button at bottom of the screen.

| EMSPOO            |                 |                                       |                 |            |
|-------------------|-----------------|---------------------------------------|-----------------|------------|
|                   |                 |                                       |                 |            |
|                   |                 |                                       |                 |            |
| ******            | *****           | * * * * * * * * * * * * * * * *       | Date : 11/      | 06/20      |
| ******            | *****           | * * * * * * * * * * * * * * *         | Time : 10:      | 02:39      |
| ******            | *****           | * * * * * * * * * * * * * * *         | Terminal: VJS   | SEJL18     |
| жж                | ж жжж           |                                       | <b>*</b>        | · <b>*</b> |
| *******           | ж жжж           |                                       | Customer Su     | ippor t    |
| *******           | ж               |                                       | (011) 520-      | 7777       |
| ******            | ж               | * * * * * * * * * * * * * * * *       | After Hours     | Support    |
| *** **            | ж               | * * * * * * * * * * * * * * * *       | (011) 520-      | 7900       |
| *** *             | ****            | * * * * * * * * * * * * * * * * * *   | <b>ж</b>        | · <b>*</b> |
| ж ж ж             | ****            |                                       | * IBM z1        | 4 *        |
| * * *             | * * * * * * * * | * * * * * * * * * * * * * * * *       | Enter Logon inf | formation: |
| * * *             | * * *           | * * * * * * * * * * * * * * * * * *   | User            | ==>        |
| ж ж ж             | * * *           | * * * * * * * * * * * * * * * *       | Password        | = = >      |
| * * *             | * * *           |                                       | New             | ==>        |
| *** **            | * ***           |                                       | Application     | ==>        |
| *** ***           | ж жжж           |                                       | Group           | ==>        |
| *** ***           | *****           | * * * * * * * * * * * * * * * *       | Location        | ==>        |
| ******            | ****            | * * * * * * * * * * * * * * * *       | Secondary dat   | a=>        |
| * * * * * * * * * | ****            | * * * * * * * * * * * * * * * * * * * |                 |            |
|                   |                 |                                       |                 |            |

You are now connected to the New "JSE \ IBM" Mainframe as per below:

Note: Although not shown on the screen shot above, IP address 196.216.152.162 should appear at bottom left of the screen.

To change the colour of the text, please follow these steps:

Click on Options Tab and then click on Colours in drop down list as per below:

| (A) Passport.zws - Rocket PASSPOF | т                      |               |                               |                |             | -         | o ×      |
|-----------------------------------|------------------------|---------------|-------------------------------|----------------|-------------|-----------|----------|
| E File Edit View Communication    | Options Transfer Macro | Help          |                               |                |             |           |          |
| ED 📽 🖬 🖓 IX 🗅 🕾 🔯                 | 📝 Auto Compjete        | • •           |                               |                |             |           |          |
|                                   | 😌 Colors               |               |                               |                |             |           |          |
|                                   | Cyrsor                 |               |                               |                |             |           |          |
| EMSP                              | Edit                   |               |                               |                |             |           |          |
|                                   | A <sup>0</sup> Eonts   |               |                               |                |             |           |          |
|                                   | Graphics               |               |                               |                |             |           |          |
|                                   | Hotspots               | ** *******    | ***********                   | Date 98        | /24/20      |           |          |
|                                   | Eeyboard               |               |                               | Time 00        | 05.50       |           |          |
|                                   | Keygad                 | ** ********   | * * * * * * * * * * * * * * * | lime : 09      | :05:53      |           |          |
|                                   | Macro                  | ** ********   | *****                         | Terminal: VJ   | SEJL5D      |           |          |
|                                   | Mouse                  | *** ***       |                               | *              | *           |           |          |
|                                   | Spell Criecking        | ** *** ***    |                               | Customer S     | upport      |           |          |
|                                   | Transfer               | ** ***        |                               | (011) 520      |             |           |          |
|                                   | TN3270                 | ** ***        | *****                         | After Hours    | Support     |           |          |
|                                   | Window Title           | ** ***        | *****                         | [011] 520      | -7900       |           |          |
|                                   | Miscellaneous          | ** ********   | *****                         | *              | *           |           |          |
|                                   |                        |               |                               |                |             |           |          |
|                                   |                        |               |                               | Fatas Lanas in | 6 + i ·     |           |          |
|                                   |                        | *** ******    | ***********                   | Enter Logon in | formation:  |           |          |
|                                   |                        | *** ***       | *****                         | User           | ==>         |           |          |
|                                   |                        | *** ***       | *****                         | Password       | = = >       |           |          |
|                                   | 3                      | *** ***       |                               | New            |             |           |          |
|                                   |                        | *** *** ***   |                               | Application    |             |           |          |
|                                   | жжж ж                  | *** *** ***   |                               | Group          |             |           |          |
|                                   | жжж ж                  | *** ********* | ****                          | Location       | ==          |           |          |
|                                   | *******                | *** ********  | ***********                   | Secondaru da   | ta=>        |           |          |
|                                   | *******                | * *******     | *********                     |                |             |           |          |
|                                   | *******                | * ******      | * * * * * * * * * * * * * * * |                |             |           |          |
|                                   |                        |               |                               |                |             |           |          |
|                                   |                        |               |                               |                |             |           |          |
| le                                |                        |               |                               | R 15 C         | 68 VJSEJL5D |           |          |
|                                   |                        |               |                               |                |             |           |          |
| Changes the emulator colors       |                        |               |                               |                | CAP         | NUM 15.60 | VISEJLSD |
| = P 🗆 📄                           | 🔒 🖻 😂 😆                | ) 🤄 🤹 😘 🖉 🜔   | -                             |                | (10 🖷 🔨 R   | ENG 2020/ | 10       |

Click on Customise to display the next screen.

| (A) Passport.zws - Rocket PASSPORT                       |                                           | - a ×                   |
|----------------------------------------------------------|-------------------------------------------|-------------------------|
| File Edit View Communication Options Transfer Macro Help |                                           |                         |
| □ ☎ 届 日本 □ 匙 図 秒 ● AP 番 目 □ 本計 ● F                       |                                           |                         |
| Land                                                     |                                           |                         |
|                                                          |                                           |                         |
| EMSPOO                                                   |                                           |                         |
|                                                          |                                           |                         |
|                                                          |                                           |                         |
| *******                                                  | Options                                   | × : 08/24/20            |
| *******                                                  | Auto Complete 🧠 Colors                    | : 09:05:53              |
| *******                                                  | Select Color Scheme Type                  | al: VJSEJL5D            |
| * * *                                                    | Edit OCur                                 | nton                    |
| *******                                                  | Aa Fonts External File                    | Customize               |
| *******                                                  | Graphics                                  | 520-7777                |
| *******                                                  | - Keyboard C:\Program Files\PASSPORT\     | Hours Support           |
| *** ***                                                  |                                           | Browse                  |
| *** ***                                                  | Macro                                     | *                       |
| *** **                                                   | Spell Checking Colors Affect APA Graphics |                         |
| * * *                                                    |                                           | ion information:        |
| ***                                                      | - Car Transfer                            | ==>                     |
| ***                                                      |                                           | (d ==)                  |
| ***                                                      |                                           | ==>                     |
|                                                          |                                           | ation ==>               |
|                                                          |                                           |                         |
|                                                          | OK Cancel                                 | Apply Help              |
|                                                          |                                           |                         |
| ***********                                              | ******                                    | * Secondary data=>      |
| ********                                                 | ******                                    |                         |
|                                                          |                                           |                         |
|                                                          |                                           |                         |
| Te                                                       |                                           | R 15 C 68 VJSEJL5D      |
|                                                          |                                           |                         |
| Connected to 172.21.180.21:23                            |                                           | CAP NUM 15, 68 VISEILSD |
| 📲 👂 🗇 📄 🏦 💼 🕋 🔞 🕰 👊                                      | 📸 🛲 🕞 🧟                                   | وم 🛏 م 🐂 م) ENG 👘 🖓     |
|                                                          |                                           | 2020/08/24              |

The screen below will be displayed:

| File Edit View Communication Options Transfer Macro Help                                                                                                    |                                       |
|----------------------------------------------------------------------------------------------------|---------------------------------------|
| □ 🖆 🖬 (名) ※ (2) (2) (2) (2) (2) (2) (2) (2) (2) (2)                                                                                                    |                                       |
|                                                                                                    |                                       |
| ENERGO                                                                                                    |                                       |
| EMSF00                                                                                                    |                                       |
|                                                                                                    |                                       |
|                                                                                                    | . 88/24/28                            |
|                                                                                                    | 00/24/20                              |
| - Auto Complete Scolars                                                                                                    | : 09:05:53                            |
| Columnation Columnation Columnatio                                                                                                    | at: VJSEJLED                          |
| K K K Category Sample                                                                                                    | · · · · · · · · · · · · · · · · · · · |
| **************************************                                                                                                    | mer Support                           |
| Host Price Host Price | .) 520-7777                           |
| * * * * * * * * * * * * * * * * Keyt Host Turquoise Host Turquoise Foreground Colors                                                                                                    | Hours Support                         |
| X X X X X A North Host White                                                                                                    | .) 520-7900                           |
| * * * * * * * • • Mou Unprotected High<br>Protected Normal                                                                                                    | *                                     |
| * * * * * * * · · · Spell Protected High Background Colors                                                                                                    |                                       |
|                                                                                                    | jon information:                      |
| X X X - INS Curso Ruler                                                                                                    | = = >                                 |
| * * *                                                                                                    | •d ==>                                |
| X X X Save As OK Cancel Help                                                                                                    | ==>                                   |
| ***                                                                                                    | ation ==>                             |
| *** ***                                                                                                    | ==>                                   |
| x x x x x x x x x x X OK Cancel Apply Help                                                                                                    | on ==>                                |
| ************* ************************                                                                                                    | ary data=>                            |
| ******                                                                                                    |                                       |
|                                                                                                    |                                       |
|                                                                                                    |                                       |
| Te                                                                                                    | R 15 C 68 VJSEJL5D                    |
|                                                                                                    |                                       |
|                                                                                                    |                                       |
| Connected to 172.21.180.21:23                                                                                                    | CAP NUM 15, 68 VISEILSD               |

Choose any of the options under category for different colours e.g. Host Green or Pink etc. The Sample Text box will display the one you choose. Example in this guide selected is yellow as per below:

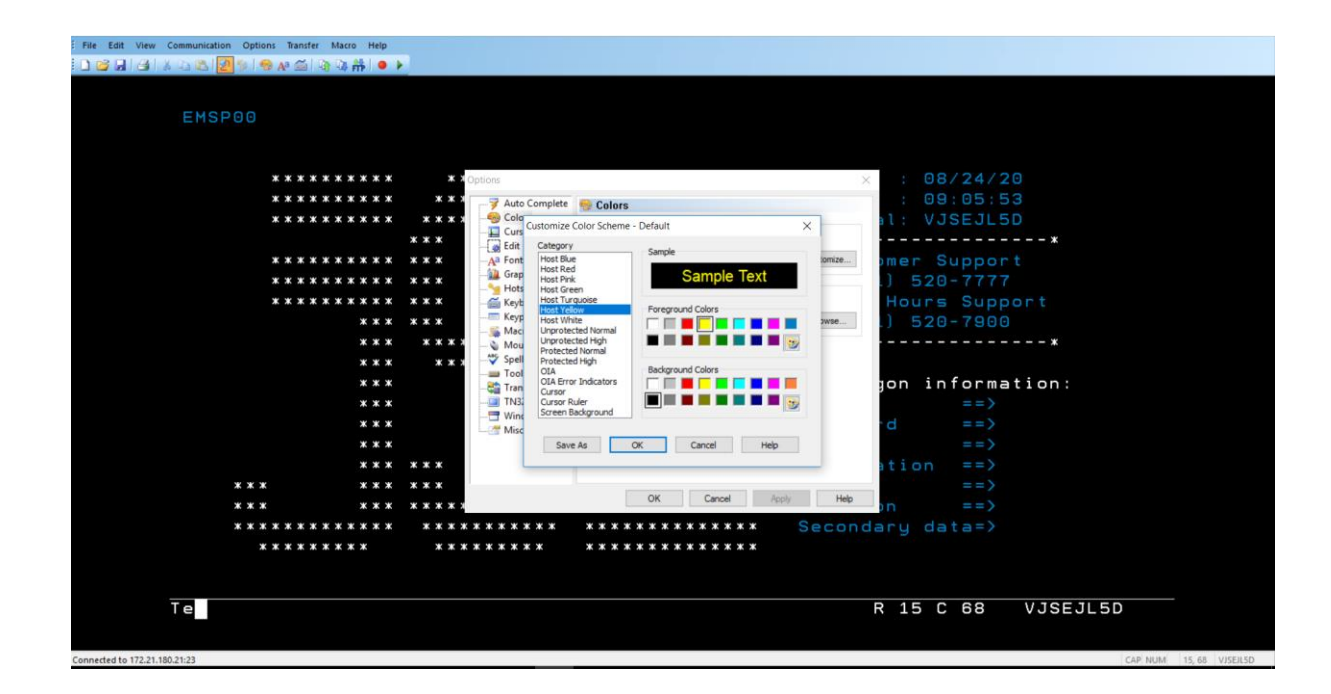

Once you have selected the colour, click OK.

Then click on File Tab below and Save Session Layout as per below:

| Du   | ) Passport - Re  | idet PASSPOR     | u                    |              |        |                 |             | D           | $\times$ |
|------|------------------|------------------|----------------------|--------------|--------|-----------------|-------------|-------------|----------|
| Fi   | e Edit Viev      | v Communica      | tion Options Transfe | r Macro Help |        |                 |             |             |          |
|      | <u>N</u> ew      | Ctrl+N           | 🗿 🐁   👄 🗛 🥽          | 🗈 🗈 👭 🕒 🕨    |        |                 |             |             |          |
| i pi | Open             | Ctrl+O           |                      |              |        |                 |             |             |          |
|      | Save             |                  |                      |              |        |                 |             |             |          |
|      | Save Ar          |                  |                      |              |        |                 |             |             |          |
|      | Ontings          |                  |                      |              |        |                 |             |             |          |
|      | Options          |                  |                      |              |        |                 |             |             |          |
| 41   | Security         |                  |                      |              |        |                 |             |             |          |
|      | Save Session     | Layout           |                      | ~~~~~~~      |        | Data : 11/      | 20120       |             |          |
|      |                  |                  | *******              | ******       | ****   | Time : 12:      | 51:30       |             |          |
| 6    | Page Setup       |                  | ******               | *****        | *****  | Terminal: VJS   | SEJI 18     |             |          |
| 8    | Print            | Ctrl+P           |                      | жжж жжж      |        | *               | *           |             |          |
|      | Print Multipl    | e Screens        | *****                | жжж жжж      |        | Customer Su     | ipport      |             |          |
|      | Evit             |                  | *****                | * * *        |        | (011) 520-      | - 7777      |             |          |
|      | E-ch All         |                  | *****                | жжж          | *****  | After Hours     | Support     |             |          |
|      | Exit All         |                  | ***                  | * * *        | ****** | (011) 520-      | -7900       |             |          |
|      |                  |                  | ***                  | ******       | ****** | *               | *           |             |          |
|      |                  |                  | жжж                  | *****        |        |                 |             |             |          |
|      |                  |                  | ***                  | ******       | ****   | Enter Logon inf | formation:  |             |          |
|      |                  |                  | ***                  | ***          | ****   | User            | ==          |             |          |
|      |                  |                  | ***                  | ***          | ****** | Password        |             |             |          |
|      |                  |                  | ***                  | *** ***      |        | Application     |             |             |          |
|      |                  | ***              | ***                  | ***          |        | Group           | ==          |             |          |
|      |                  | ***              | ***                  | ****         | ****   | Location        | ==          |             |          |
|      |                  | ****             | *****                | ******       | *****  | Secondary dat   | ta=>        |             |          |
|      |                  | жжж              | *****                | *****        | *****  |                 |             |             |          |
|      |                  |                  |                      |              |        |                 |             |             |          |
|      |                  |                  |                      |              |        |                 |             |             |          |
|      | Te               |                  |                      |              |        | R 15 C          | 68 VJSEJL18 | 3           |          |
|      |                  |                  |                      |              |        |                 |             |             |          |
|      |                  |                  |                      |              |        |                 |             |             |          |
|      |                  |                  |                      |              |        |                 |             |             |          |
| Save | s current sessio | ns layout to a b | atch file            |              |        |                 | CAP NUM 1   | 5, 68 VJSEJ | L18      |

Browse to C:\Users\"your Username"\Desktop and put in the file name as New Main Frame as per below:

| (A) Passportzws - Rocket PASSPORT                                                     |        | 0 ×      |
|---------------------------------------------------------------------------------------|--------|----------|
| File Edit View Communication Options Transfer Macro Help                              |        |          |
| 〕 22 月 (3)   4 日 忠 (2) (2) (2) (2) (2) (3) (3) (4) (4) (4) (4) (4) (4) (4) (4) (4) (4 |        |          |
|                                                                                       |        |          |
|                                                                                       |        |          |
| EMSP00                                                                                |        |          |
| Save As ×                                                                             |        |          |
| *****                                                                                 |        |          |
| ×××××××× Organize → New folder III → 12                                               |        |          |
| This PC ^ Name ^ Date modified Type Size                                              |        |          |
| □ 3D Objects 2020/05/17 09:04 Shortcut 2.K3                                           |        |          |
| Destrop C                                                                             |        |          |
| Documents                                                                             |        |          |
|                                                                                       |        |          |
| Nusic                                                                                 |        |          |
| X X X Wides                                                                           |        |          |
| * * * 🛓 Windows (C.) tion:                                                            |        |          |
| 👷 🗮 share (\\yyddfad                                                                  |        |          |
|                                                                                       |        |          |
| X X X File name, New Mainframe, V                                                     |        |          |
| Save as type: [PASSPORT Layout hiles ("bat) ~                                         |        |          |
| * * * * * * * * A Hide Folders Save Cancel                                            |        |          |
|                                                                                       |        |          |
| **************************************                                                |        |          |
| ********                                                                              |        |          |
|                                                                                       |        |          |
|                                                                                       |        |          |
|                                                                                       |        |          |
|                                                                                       |        |          |
| Connected to 172.21.180.21/23 CAP NUM                                                 | 15, 68 | VJSEJL5D |

And click Save.

You should have a new Icon on your desktop called New Main frame as per below:

| Recycle Bin             | Firefox                    | Microsoft<br>Network . | -          |             |                      |   |  |   |   |  |  |  |  |  |   |   |   |         |                     |   |
|-------------------------|----------------------------|------------------------|------------|-------------|----------------------|---|--|---|---|--|--|--|--|--|---|---|---|---------|---------------------|---|
| JSE Training<br>Academy | JLX<br>JLX                 | New_Main               |            |             |                      |   |  |   |   |  |  |  |  |  |   |   |   |         |                     |   |
| Cisco Jabber            | WinSCP                     |                        |            |             |                      |   |  |   |   |  |  |  |  |  |   |   |   |         |                     |   |
| Google<br>Chrome        | Cisco Unified<br>Real-Time |                        |            | New_N<br>me | a<br>Mainfra<br>.zws |   |  |   |   |  |  |  |  |  |   |   |   |         |                     |   |
| Dimensions<br>CM Deskto | Cisco Webex<br>Meetings    |                        |            |             |                      |   |  |   |   |  |  |  |  |  |   |   |   |         |                     |   |
| Serena Pulse            | Microsoft<br>Teams         |                        |            |             |                      |   |  |   |   |  |  |  |  |  |   |   |   |         |                     |   |
| Dimensions<br>CM Web    | Acrobat<br>Reader DC       |                        |            |             |                      |   |  |   |   |  |  |  |  |  |   |   |   |         |                     |   |
| InfoSlips.V             | JSE                        |                        |            |             |                      |   |  |   |   |  |  |  |  |  |   |   |   |         |                     |   |
| بر 🖪                    |                            |                        | <b>î</b> 📄 | е           | -                    | e |  | w | - |  |  |  |  |  | ٩ | ^ | - | (小) ENG | 09:24<br>2020/08/24 | 4 |

#### JSE Limited

**Equity Market** 

One Exchange Square

Gwen Lane, Sandown

South Africa

Tel: +27 11 520 7000

www.jse.co.za

#### nauiries:

CustomerSupport@jse.co.za

Tel: +27 11 520 7777

Disclaimer: The data provided in this document ("the Data") is for information purposes only and for no other purpose. The JSE does not guarantee or warrant the availability, the sequence, accuracy, or completeness or any other aspect of the Data (or part thereof) nor shall the JSE or any of its directors, officers, employees or agents be liable in any way to the reader or to any other person (natural or juristic) ("Person") whatsoever for any delays, inaccuracies, errors in, or omission in respect of such Data or the transmission thereof, or for any actions taken in reliance thereon or for any damages arising from the unavailability or termination of the display of the Data (or any part thereof) at any time without notice or any other liability of whatsoever nature to any Person.